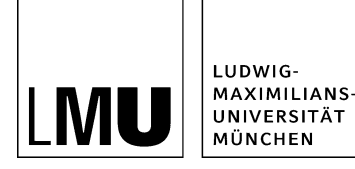

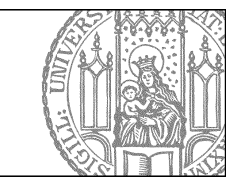

# Terminiert veröffentlichen und zurückziehen

## Was ist terminiertes Veröffentlichen?

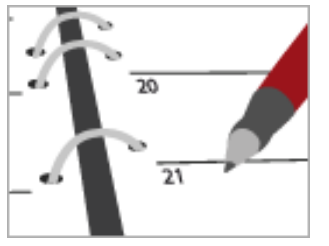

Ein Kollege wird zum Monatsende ausscheiden oder Sie möchten jetzt schon eine Meldung vorbereiten, die aber erst ab nächster Woche sichtbar sein soll? Lassen Sie die Seiten erst ab einem bestimmten Zeitpunkt sichtbar werden oder zu einem Stichtag aus ihrem Webauftritt verschwinden.

Viele Fiona-Vorlagen bieten terminiertes Veröffentlichen an. Je nach Vorlage können sich die Felder an einer anderen Stelle befinden. Sollten Sie die Felder nicht finden, <u>helfen wir Ihnen gerne</u>.

### Klicken Sie di Datei an

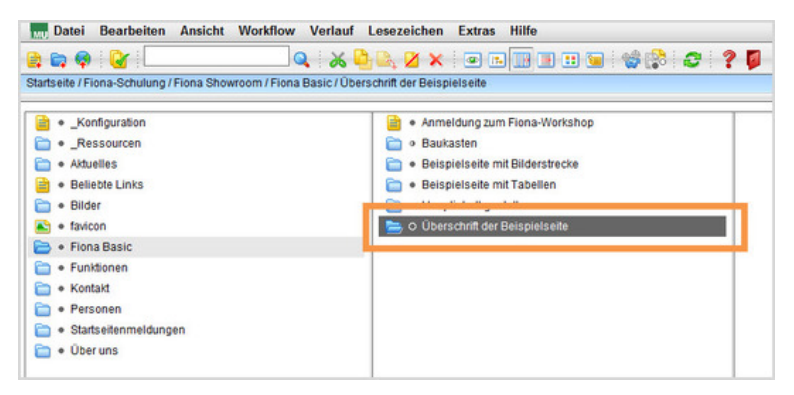

Klicken Sie die Datei an, die Sie terminieren möchten.

# Öffnen Sie die Bearbeitung

| Dateiinfo                 |                                                                                 |  |  |  |  |
|---------------------------|---------------------------------------------------------------------------------|--|--|--|--|
| Status                    | • Freigegeben                                                                   |  |  |  |  |
| Status                    | aktiv seit 27.08.2014 15:46                                                     |  |  |  |  |
| Hauptinhalt               | Themen Was ist Fiona? Was kann ich mit Fiona machen? Wie funktioniert die       |  |  |  |  |
|                           | Ar                                                                              |  |  |  |  |
| Fehler in der Version:    | keine<br>C3                                                                     |  |  |  |  |
| Wiedervorlage:            |                                                                                 |  |  |  |  |
| Allgemein                 |                                                                                 |  |  |  |  |
| Name: *                   | ueberschrift-beispielseite                                                      |  |  |  |  |
| Vorlage: *                | [Allgemein] Standard-Vorlage (Ordner)                                           |  |  |  |  |
| Felder                    |                                                                                 |  |  |  |  |
| Titel: *                  | Überschrift der Beispielseite                                                   |  |  |  |  |
| Navigationsname:          | Beispielseite                                                                   |  |  |  |  |
| Teasertext:               | Ergänzende Informationen, die auf der übergeordneten Seite ausgegeben<br>werden |  |  |  |  |
| Teaserbild:               | ()                                                                              |  |  |  |  |
| Hauptinhalt               | Themen Was ist Fiona? Was kann ich mit Fiona machen? Wie funktioniert die<br>Ar |  |  |  |  |
| Bild:                     | ()                                                                              |  |  |  |  |
| Bildunterschrift:         | <)                                                                              |  |  |  |  |
| Reihenfolge:              | 0100                                                                            |  |  |  |  |
| In der Navigation zei 🔐   | ja                                                                              |  |  |  |  |
| Objekt anzeigen:          | ja                                                                              |  |  |  |  |
| Servicebereich a jeigen : | Startseiteneinstellung                                                          |  |  |  |  |
| Weitere Links             | 63                                                                              |  |  |  |  |
| Für Inhalt ve :wortlich:  | 4                                                                               |  |  |  |  |

Klicken Sie rechts unten im Eigenschaftenbereich auf "Alle bearbeiten".

# Wählen Sie die Feldgruppe aus

| Felder bearbeiten   |                                                                                |           |
|---------------------|--------------------------------------------------------------------------------|-----------|
| 🛅 🖲 /fiona-schulung | showroom/fiona-basic/ueberschrift-beispielseite                                |           |
| Feldgruppe: Felder  |                                                                                |           |
| - Felder - Facelift | elder                                                                          |           |
| Titel: *            | Überschrift u. Poispielseite                                                   | ^         |
| Navigationsname:    | Beispielseite                                                                  |           |
| Teasertext          | Ergänzende informationen, die auf der über, fineten<br>Seite ausgegeben werden |           |
| Teaserbild:         | Linkliste bearbeiten                                                           |           |
| Hauptinhalt         | Bearbeiten                                                                     |           |
| Bild:               | Linkliste bearbeiten                                                           |           |
| Bildunterschrift    |                                                                                |           |
| Raihanfolna         | 0100                                                                           | ×         |
|                     |                                                                                |           |
| T                   | 0                                                                              | Abbrechen |

Wählen Sie bei Feldgruppe "Weitere Felder" aus.

#### Geben Sie das Datum ein

| eldgruppe: Weitere Felder | ×                                               |   |
|---------------------------|-------------------------------------------------|---|
| Weitere Felder            |                                                 |   |
| Adressenlink:             | Linkliste bearbeiten                            | ~ |
| Gültig ab:                | 01.10.2014                                      |   |
| Sültig bis:               |                                                 |   |
| Dateiendung:              | html                                            |   |
| Interseiten ausblenden :  | (kein)     nur 2. Unterebene ausblenden         |   |
|                           | <ul> <li>alle Unterseiten ausblenden</li> </ul> |   |
| enutzerdefiniert 1:       | 0                                               |   |
| enutzerdefiniert 2:       | 0                                               |   |
| enutzerdefiniert 3:       | 0                                               |   |

- Soll Ihre Seite erst ab einem bestimmten Datum sichtbar sein, geben Sie es im Feld "Gültig ab" ein. Ihre Datei wird bis zu diesem Datum durchgestrichen (deaktiviert) in Fiona dargestellt.
- Möchten Sie, dass Ihre Seite nur bis zu einem bestimmten Datum sichtbar ist, geben Sie es im Feld " Gültig bis" ein. Ihre Datei wird bis ab diesem Datum durchgestrichen (deaktiviert) in Fiona dargestellt.
- Sie können auch beide Angaben kombinieren, dann ist Ihre Datei nur im festgelegten Zeitraum sichtbar. Davor und danach wird sie durchgestrichen (deaktiviert) in Fiona dargestellt.

### Schließen Sie die Bearbeitung ab

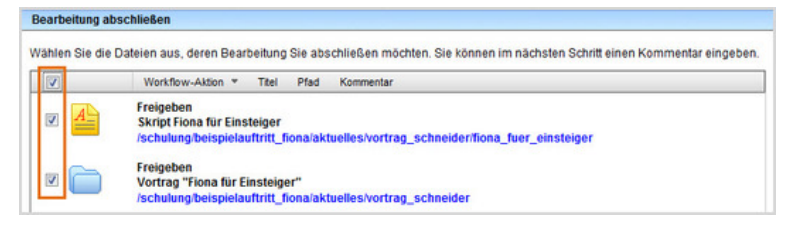

- Damit Ihre Änderungen im Internet sichtbar werden, müssen Sie sie freigeben.
- Öffnen Sie über Workflow > Bearbeitung abschließen die Übersicht aller Dateien, die Sie in Bearbeitung haben.
- Wählen Sie die Dateien aus, die Sie freigeben möchten.
- Klicken Sie auf "Weiter".
- Lassen Sie das Kommentarfeld leer und klicken Sie auf "OK".